# Log on to www.k12specialmarkets.com

# Click "Enroll Now" to begin

### K-12 Special Markets | Insurance for Students Preschool - Grade 12

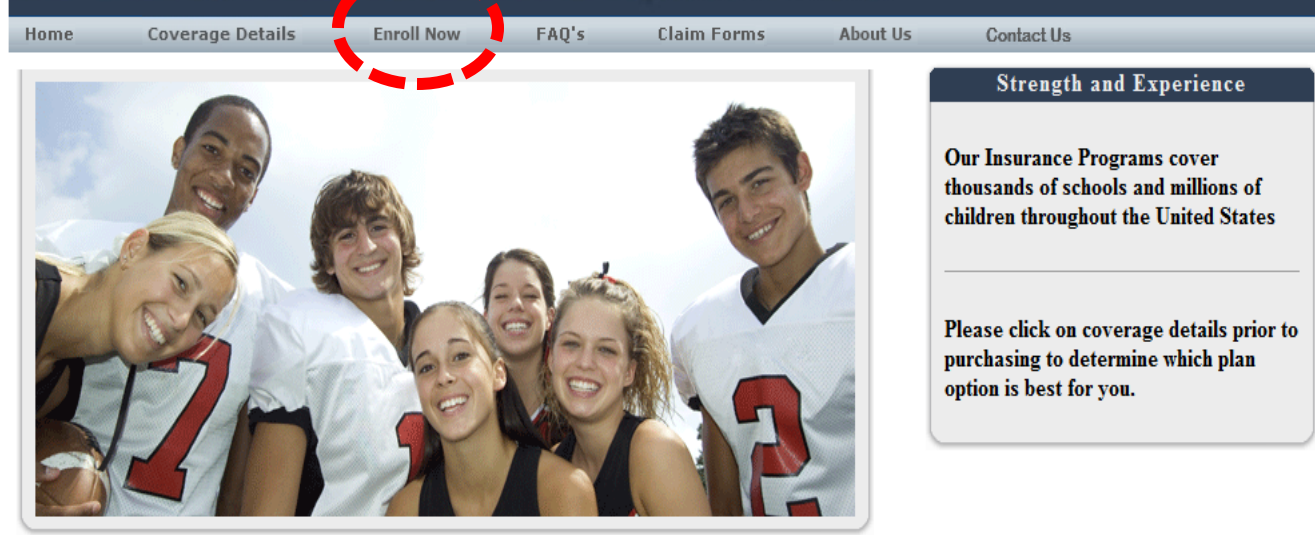

#### OPTIONAL 24-HOUR ACCIDENT COVERAGE

Covers injuries around the clock – 24 hours per day. Weekends, vacations, summertime too! Home or away.

#### OPTIONAL SCHOOL TIME ACCIDENT COVERAGE

Covers school sponsored and supervised activities on or off premises. Includes travel directly to or from an activity. See **COVERAGE DETAILS** to view your school's coverage brochure to verify if interscholastic sports, except tackle football, is included.

#### OPTIONAL 24-HOUR ACCIDENT COVERAGE EXTENSION

Extends the School Time coverage that your school has purchased to 24-Hours per day. Covers injuries that occur other than during school days and at school sponsored and supervised activities on or off premises. Weekends, vacations, summertime too! Home

#### OPTIONAL FOOTBALL COVERAGE

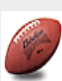

Covers senior high interscholastic tackle football (participating with students in grades 10, 11 or 12). 9th grade students who play with only 9th graders can be covered under the OPTIONAL SCHOOL TIME ACCIDENT COVERAGE or OPTIONAL 24-HOUR ACCIDENT COVERAGE. Includes coverage for SPRING/SUMMER WEIGHT AND CONDITIONING TRAINING.

#### SPRING/SUMMER WEIGHT AND CONDITIONING TRAINING ONLY

Covers senior high interscholastic tackle football players (participating with students in grades 10, 11, or 12) for spring/summer weight and conditioning training. For new players not already insured under optional football.

#### OPTIONAL 24-HOUR DENTAL COVERAGE

Covers dental injuries due to accidents 24 hours per day with a \$25,000 maximum. Deferred

#### PatientPlus Card - Only \$9.95 per month

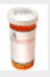

If you or your dependents are currently uninsured, then the PatientPlus Card can provide you with an affordable coverage option. The plan is not insurance, but gives you access to valuable discounts on all your healthcare needs.

- Save 10-40% on physician services, hospital charges, prescriptions, and dental and vision services.
- Increase your savings by using the DoctorNavigator price comparison tools

Click <u>here</u> for more details and start saving today!

#### **Travel Protection**

Make sure all of your trips and students traveling in or out of country have these special coverages. If something happens, there is someone standing by to help the travelers find resolutions and give them peace of mind.

 Coverage for lost, stolen or damaged baggage and personal effects

## Follow the 5 Quick Steps to Enroll

# K-12 Special Markets | Insurance for Students Preschool - Grade 12

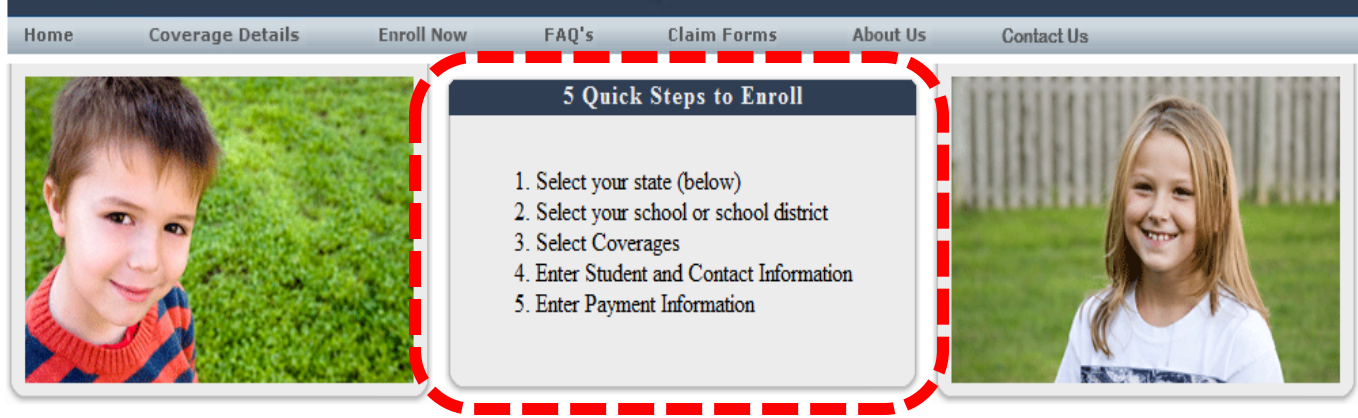

#### Enrolling your Student(s)

After you've reviewed your school or disctrict's Brochure and have determined which plan options(s) you wish to enroll your students(s) in, simply select your STATE and click on Lookup. Select your school or district from the listings shown on the right.

| School State Texas | Search Results (15 matches)                            |
|--------------------|--------------------------------------------------------|
|                    | Alkek Elementary 2015 - 2016                           |
|                    | Bandera High School 2015 - 2016                        |
|                    | Bandera ISD 2015 - 2016                                |
|                    | Bandera Middle School 2015 - 2016                      |
|                    | Bishop Consolidated ISD 2015 - 2016                    |
|                    | Bishop Elementary 2015 - 2016                          |
|                    | Bishop High 2015 - 2016                                |
|                    | Bishop Primary 2015 - 2016                             |
|                    | Hallettsville Indepdendent School District 2015 - 2016 |
|                    | Hill Country Elementary 2015 - 2016                    |
|                    | Holland Independent School District 2015 - 2016        |
|                    | Luehrs Junior High 2015 - 2016                         |
|                    | Petronila Elementary 2015 - 2016                       |
|                    | Webb Consolidated I.S.D 2015 - 2016                    |
|                    | Woodsboro ISD 2015 - 2016                              |

# #3. Select your coverage and click next

| Coverages | : | Stud | ent | 1 |
|-----------|---|------|-----|---|
|-----------|---|------|-----|---|

|   | School District |       | strict | Bishop Consolidated ISD (Change Selection)                             |
|---|-----------------|-------|--------|------------------------------------------------------------------------|
|   | School Year     |       | Year   | 2015-2016                                                              |
|   | Location Name   |       | ame    | Distrop Consolidated ISD (Change Selection)                            |
| ī |                 | \$    | 7.00   | Extended Dental Extended Dental                                        |
| į |                 | \$3   | 1.00   | Plan 5 - School Time With Sports; No Interscholastic<br>Football       |
|   |                 | \$5   | 0.00   | Plan 4 - School Time With Sports; No Interscholastic<br>Football       |
| ł |                 | \$6   | 5.00   | Plan 3 - School-Time With Sports; No Interscholastic<br>Football       |
| i |                 | \$6   | 9.00   | Plan 5 - Spring/Summer Weight and Conditioning Training<br>School Time |
| ł |                 | \$9   | 0.00   | Plan 5 - 24 Hour With Sports; No Interscholastic Football              |
| ł |                 | \$ 11 | 0.00   | Plan 4 - Spring/Summer Weight and Conditioning Training<br>School Time |
| ļ |                 | \$ 14 | 2.00   | Plan 3 - Spring/Summer Weight and Conditioning Training<br>School Time |
| ł |                 | \$ 14 | 5.00   | Plan 4 - 24 Hour With Sports; No Interscholastic Football              |
| ÷ |                 | \$ 18 | 5.00   | Plan 5 - High School Football Only School Time                         |
| i |                 | \$ 18 | 7.00   | Plan 3 - 24 Hour With Sports; No Interscholastic                       |
| i |                 | \$ 29 | 9.00   | Plan 4 - High School Football Only School Time                         |
| i |                 | \$ 38 | 5.00   | Plan 3 - High School Football Only School Time                         |

Subtotal \$ 0.00

| Questions? | Questions? Please contact your Local Agent |  |  |  |
|------------|--------------------------------------------|--|--|--|
| Agent:     | Texas School Insurance                     |  |  |  |
| Phone:     | (210) 669-1253                             |  |  |  |
| Email:     | texasschoolins@yahoo.com                   |  |  |  |
| Address:   | P.O. Box 781227                            |  |  |  |
|            | San Antonio, TX 78278                      |  |  |  |
|            |                                            |  |  |  |
|            |                                            |  |  |  |

To review your schools coverage details Click Here

Exit

Next

## #4. Enter your contact information and click next

| Add Student                           | First Name<br>Last Name<br>Phone<br>Email | First<br>Last<br>333-444-5555<br>bcisd@bcisd.net |            |                     |  |  |
|---------------------------------------|-------------------------------------------|--------------------------------------------------|------------|---------------------|--|--|
| Information: Student 1                |                                           |                                                  |            |                     |  |  |
| School Distrie                        | t Bishop Consol                           | idated ISD                                       | *Birthdate | 01/01/01 (mm/dd/yy) |  |  |
| School Yea                            | r 2015-2016                               |                                                  | *Address   | 123 Front Street    |  |  |
| Location Name Bishop Consolidated ISD |                                           |                                                  | *City      | Bishop              |  |  |
| *First Name Student First             |                                           |                                                  | *State     | TX                  |  |  |
| *Last Nam                             | e Student Last                            |                                                  | *Zip Code  | 78343               |  |  |
| Middle Initia                         | ( 333 ) 444 - 5555                        |                                                  |            |                     |  |  |
| *Social Security                      | # (Enter 999-99                           |                                                  | Gender     | Male                |  |  |
| *Grad                                 | 8                                         |                                                  |            |                     |  |  |
| *Relationshi                          | to Student Fath                           | ier                                              |            |                     |  |  |
|                                       |                                           | * Required Fields                                |            |                     |  |  |
|                                       |                                           | noquirou rioluo                                  |            |                     |  |  |
|                                       |                                           |                                                  |            |                     |  |  |

# #5. Enter your Payment information and click purchase

| Selected Plans                                                                                                    | Credit Card Information    |
|----------------------------------------------------------------------------------------------------|----------------------------|
| Student First Student Last<br>School District Bishop Consolidated ISD<br>SSN XXXXXXX<br>Coverage Plan 5 - School Time With Sports; No<br>Interscholastic Football \$31.00<br>Subtotal \$31.00<br>Grand Total \$31.00 | <form><form></form></form> |